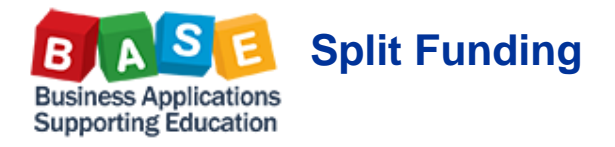

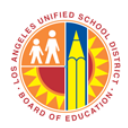

The system allows you to split the costs of a Shopping Cart. This means that you can use a separate cost/functional area line to pay for the items in the cart. The system allows for the splitting of costs in three ways. The default option is set to percentage. The other two options are splitting costs by quantity and by value.

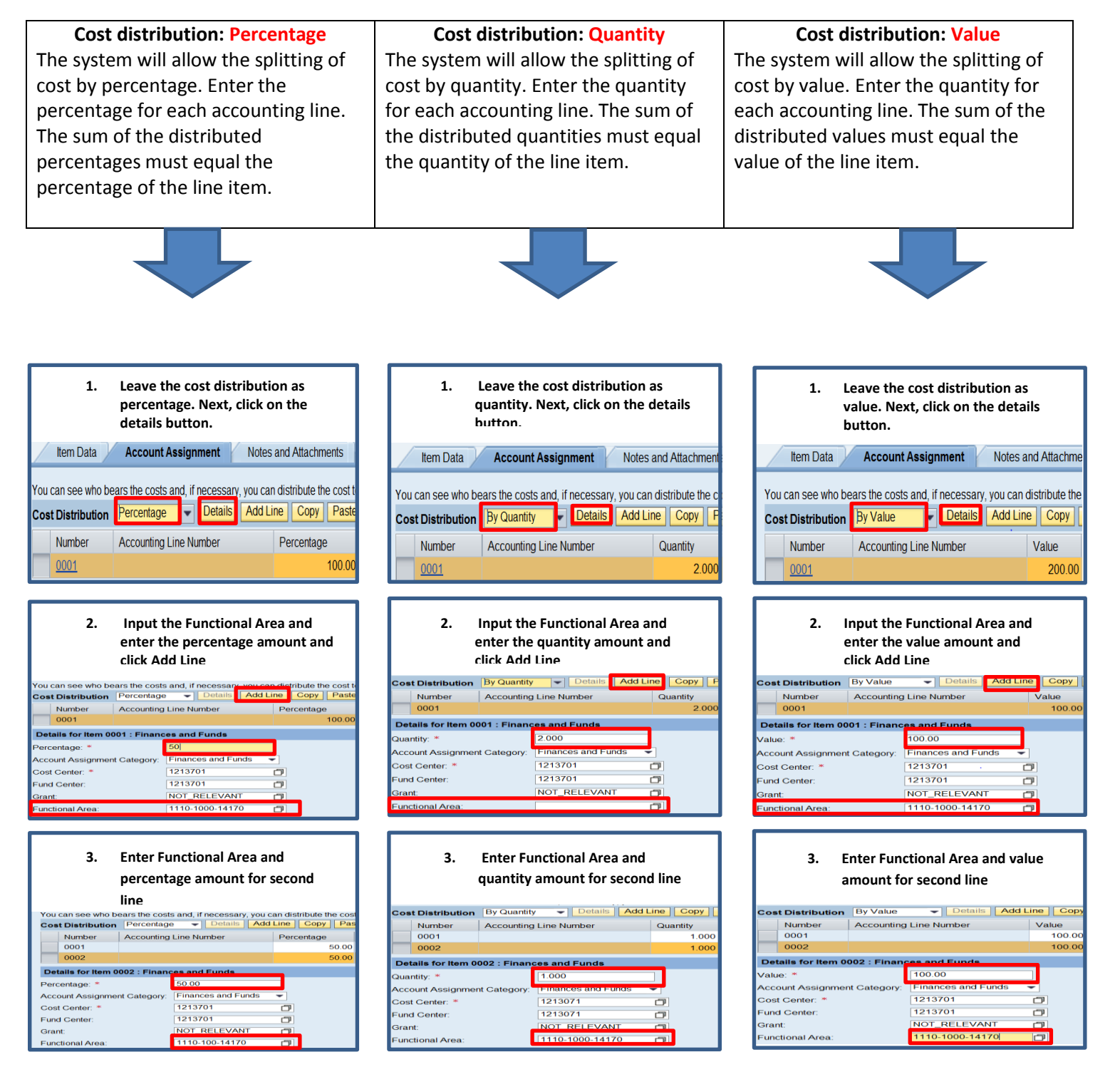